## ี้ขั้นตอนการใช้งานโปรแกรมบริการสืบด้นดำสั่ง ดณะสถาปัตยกรรมศาสตร์ มหาวิทยาลัยขอนแก่น สำหรับผู้เข้าใช้งานทั่วไป

สำหรับผู้ที่ต้องการใช้งานโปรแกรมบริการสืบค้น คำสั่ง คณะสถาปัตยกรรมศาสตร์ มหาวิทยาลัยขอนแก่น สามารถทำตามขั้นตอนการใช้งานได้ ดังนี้

ขั้นตอนที่ 1. เข้าไปที่ http://arch.kku.ac.th/links.php จะปรากฏ Home Page ดังรูปข้างล่าง

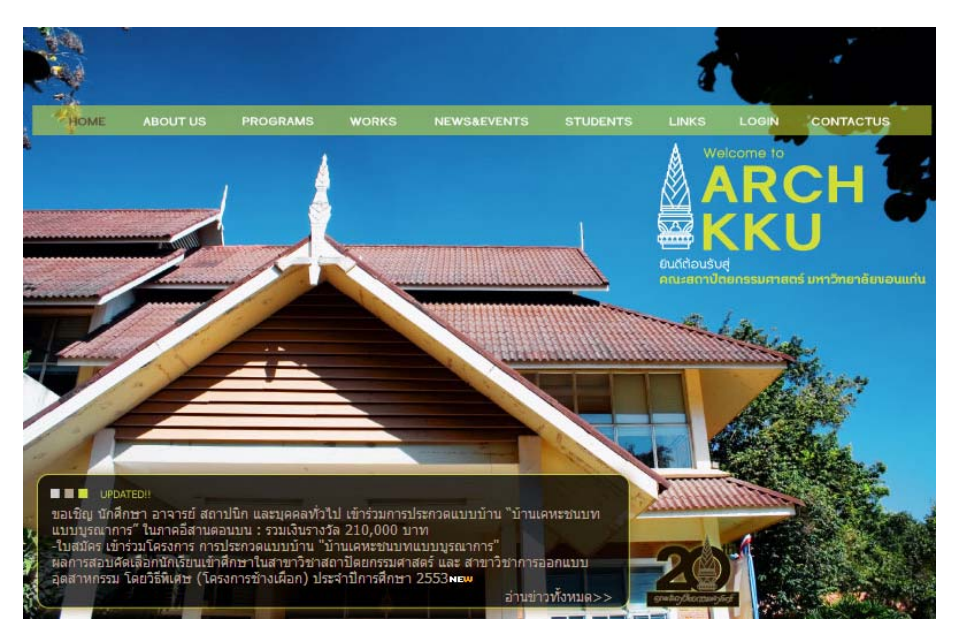

**ขั้นตอนที่ 2.** เลือก Click ที่กำว่า *Links* (1) ซึ่งอยู่ที่ขวามือบนของจอ จากนั้นก็ปรากฏ Links Page (2) ขึ้นมา ดังรูป ข้างล่าง

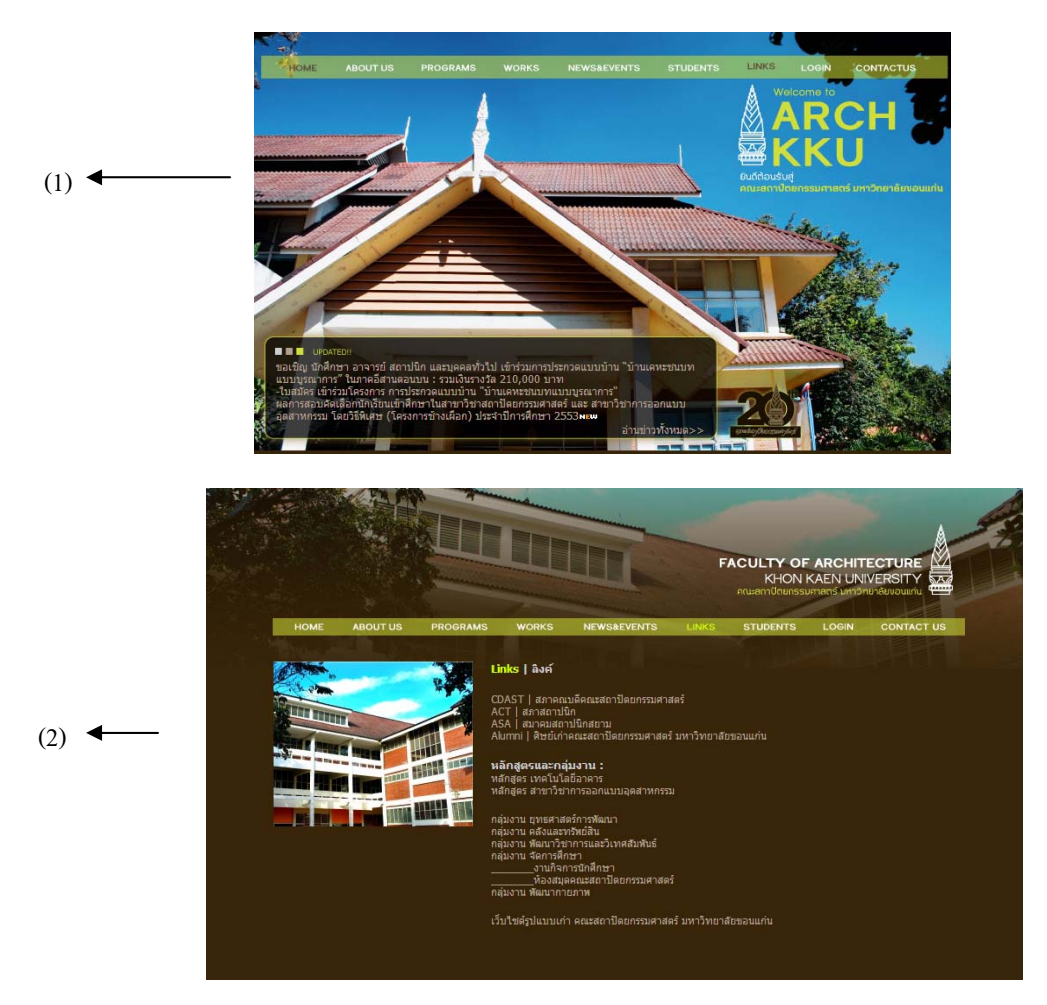

ขั้นตอนที่ 3. เลือก Click ที่คำว่า <u>กลุ่มงานยุทธศาสตร์การพัฒนา</u> (1) ก็จะปรากฏหน้าของกลุ่มงานยุทธศาสตร์การพัฒนา (2) ขึ้นมา ดังรูปข้างล่าง

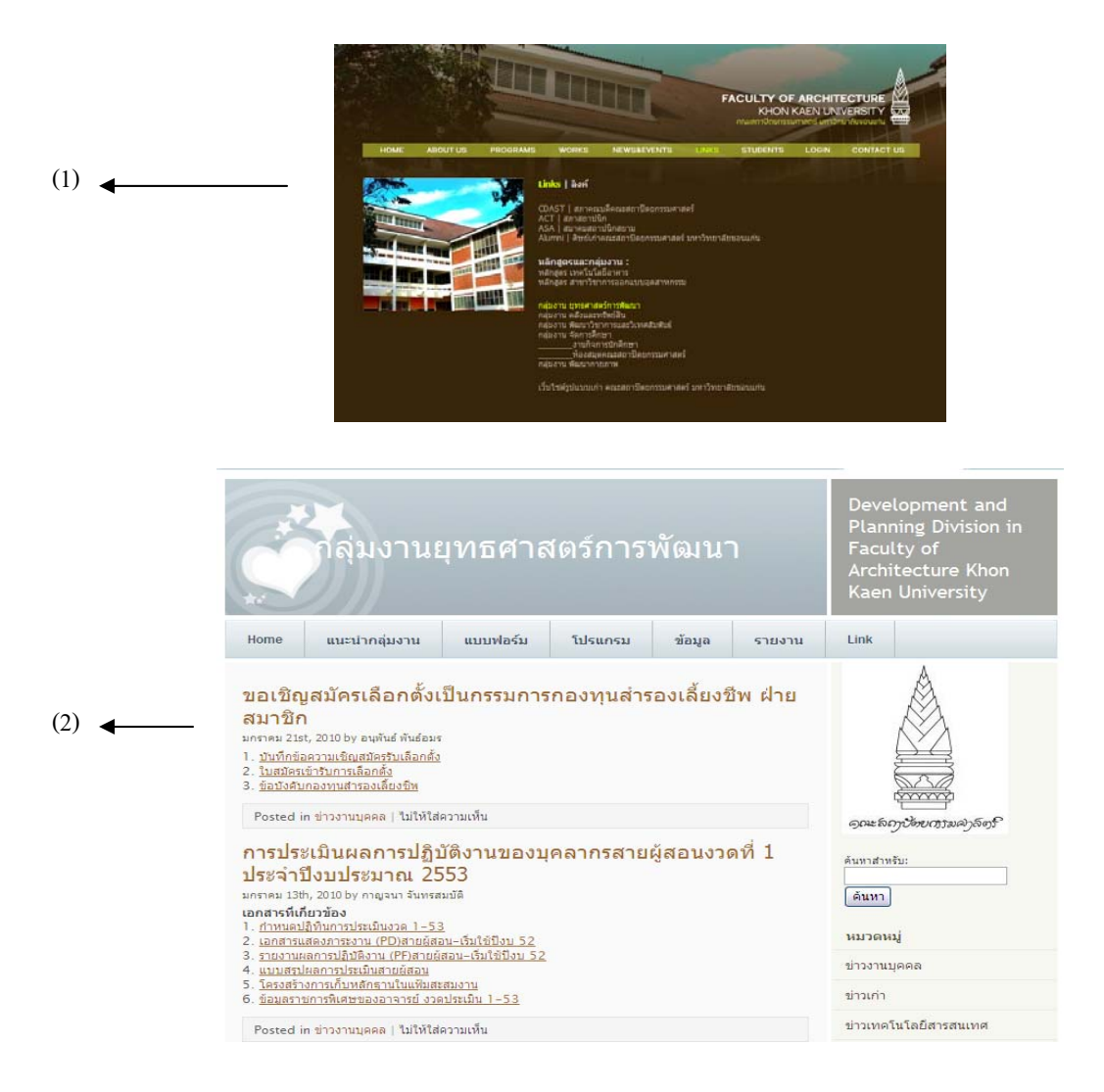

้ ข**ั้นตอนที่ 4.** เลือก Click ที่กำว่า <u>โปรแกรม</u> ก็จะปรากฏหน้าโปรแกรมต่างๆขึ้นมา คังรูปข้างล่าง

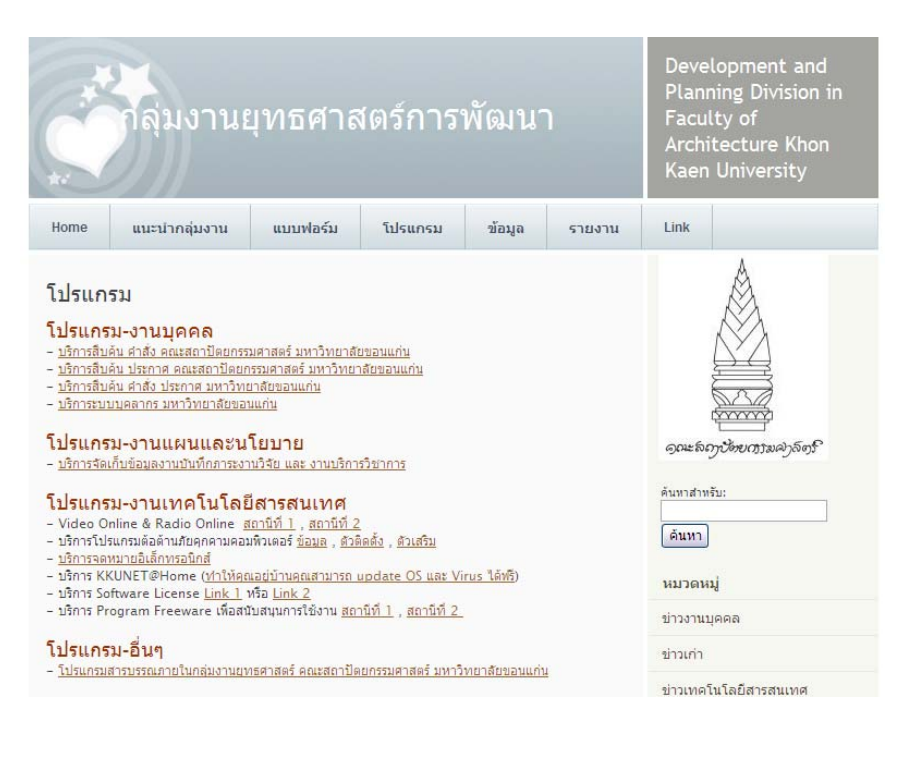

**ขั้นตอนที่ 5.** เลือก Click ที่กำว่า <u>บริการสืบค้น กำสั่ง คณะสถาปัตยกรรมศาสตร์ มหาวิทยาลัยขอนแก่น</u> (1) อยู่ที่ โปรแกรม-งานบุกกล จากนั้นก็จะปรากฏหน้า โปรแกรมสืบค้นกำสั่ง คณะสถาปัตย์ฯ (2) ดังรูปข้างล่าง

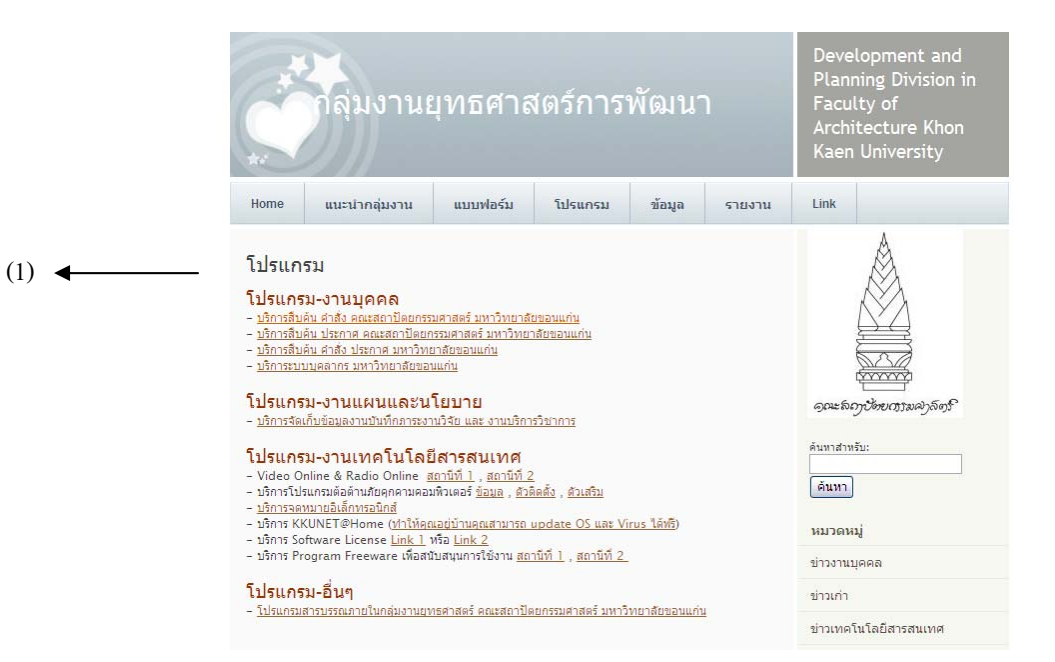

| -4 |                     |                                                             |                |              |            |                                                                                                    |                       |  |  |
|----|---------------------|-------------------------------------------------------------|----------------|--------------|------------|----------------------------------------------------------------------------------------------------|-----------------------|--|--|
| Lo | <u>เด่นดาสง</u> โปร | โปรแกรมสืบดันดำสั่ง คณะสถาปัตยกรรมศาสตร์ มหาวิทยาลัยขอนแก่น |                |              |            |                                                                                                    |                       |  |  |
|    | ТА                  | BLE: as                                                     | 3              | 8            | <b>)</b>   |                                                                                                    |                       |  |  |
|    | ่                   | Search<br><u>โงหมด ค้</u>                                   | <u>ีนหาแบบ</u> | <u>พิเศษ</u> |            |                                                                                                    |                       |  |  |
|    | Pa                  | Page Ral of 27 Records 1 to 20 of 525 Page Size 20 v        |                |              |            |                                                                                                    |                       |  |  |
|    | Id                  | ເລາ                                                         | เค่าสั่ง ′ รี  | ปีค่าสั่ง '  | ้ วันที่   | เรื่อง                                                                                                    |                       |  |  |
|    | 52                  | 7 1                                                         | 2              | 2553         | 11/1/2010  | <u>แต่งตั้งคณะทำงานจัดประชุมวิชาการ และนิทรรศการแสดงผลงาน โครงการ Open</u><br>House ประจำปี 2553                   | V                     |  |  |
|    | 52                  | 8 109                                                       | )              | 2552         | 15/12/2009 | <u>แต่งตั้งคณะกรรมการตัดสินผลการประเม็น(ราย น.ส. อรสา จลมา)</u>                                                    | V                     |  |  |
|    | 52                  | 6 107                                                       | 7              | 2552         | 14/12/2009 | ตารางสอบกลางภาค                                                                                                    | V                     |  |  |
|    | 52                  | 106                                                         | 5              | 2552         | 27/11/2009 | แต่งตั้งคณะกรรมการสอบหาข้อเท็จจริง                                                                                 | V                     |  |  |
| •  | 52                  | 4 105                                                       | 5              | 2552         | 4/11/2009  | แต่งตั้งคณะกรรมการสอบวิทยานิพนธ์ ครั้งที่2 หลักสุดรการวางแผนภาคและ<br>เมืองมหาบัณฑิต คณะสถาปัตยกรรมศาสตร์          | V                     |  |  |
|    | 52                  | 3 104                                                       | ŧ :            | 2552         | 4/11/2009  | <u>แต่งตั้งคณะกรรมการสอบการศึกษาอิสระ ครั้งที่2 หลักสูตรการวางแผนภาคและ</u><br>เมืองมหาบัณฑิต คณะสถาปัตยกรรมศาสตร์ | V                     |  |  |
|    | 52                  | 2 103                                                       | 3              | 2552         | 27/10/2009 | แต่งตั้งคณะกรรมการสอบการศึกษาอิสระ หลักสูตรการวางแผนภาคและเมืองมหา<br>บัณฑิต คณะสถาปัตยกรรมศาสตร์                  | V                     |  |  |
|    | 52                  | 1 102                                                       | 2 3            | 2552         | 27/10/2009 | แต่งตั้งคณะกรรมการสอบวิทยานิพนธ์ หลักสุดรการวางแผนภาคและเมืองมหาบัณฑิด<br>คณะสถาปัตยกรรมศาสตร์                     | <sup>1</sup> <u>v</u> |  |  |
|    | 52                  | 0 101                                                       | ι :            | 2552         | 27/10/2009 | แต่งตั้งคณะกรรมการสอบวิทยานิพนธ์ หลักสุดรการวางแผนภาคและเมืองมหาบัณฑิต<br>คณะสถาปัตยกรรมศาสตร์                     | <sup>1</sup> V        |  |  |
|    | 51                  | .9 100                                                      | )              | 2552         | 21/10/2009 | <u>แต่งตั้งกรรมการคมสอบ</u>                                                                                        | V                     |  |  |
|    | 51                  | .8 99                                                       | 1              | 2552         | 8/10/2009  | <u>แต่งตั้งพนักงานขับรถยนต์ (สำรอง) คณะสถาปัตยกรรมศาสตร์</u>                                                       | V                     |  |  |
|    | 51                  | .7 98                                                       | :              | 2552         | 29/9/2009  | แต่งตั้งคณะกรรมการสอบเค้าโครงวิทยานิพนธ์ หลักสุตรการวางแผนภาดและ<br>เมืองมหาบัณฑิต คณะสถาปัดยกรรมศาสตร์            | V                     |  |  |
|    | 51                  | .6 97                                                       |                | 2552         | 25/9/2009  | <u>แต่งตั้งคณะอนกรรมการในการจัดกิจกรรมการเรียนรู้แบบบูรณาการของนักศึกษาคณะ</u><br>สถาปัตยกรรมศาสตร์                | V                     |  |  |
|    | 51                  | .5 96                                                       |                | 2552         | 22/9/2009  | <u>แต่งตั้งคณะกรรมการสอบเด้าโครงการศึกษาอิสระ หลักสูตรสถาปัตยกรรมศาสตรมหา</u><br>บัณฑิต (สาขาวิชาเทอโมโอมีอาอาร)   | V                     |  |  |

**ขั้นตอนที่ 6.** สำหรับการสืบค้นหนังสือคำสั่งต่างๆนั้น ผู้ใช้งานสามารถทำการค้นหาได้โดยไม่ต้อง Log in ซึ่งผู้ใช้งาน สามารถทำการสืบค้นได้โดยเริ่มจาก เลือก Click ที่คำว่า <u>ค้นหาแบบพิเศษ</u> (บน-ซ้ายมือ) ก็จะปรากฏหน้า <u>Search</u> <u>TABLE:</u>

| ARCHKE                        | a eur      |                |                                        | ~ |
|-------------------------------|------------|----------------|----------------------------------------|---|
| <u>สึนคัน คำสั่ง</u><br>Login | โปรแกรม    | สืบค้นคำสั่ง ค | ณะสถาปัตยกรรมศาสตร์ มหาวิทยาลัยขอนแก่น |   |
|                               | Search TA  | BLE: as        |                                        |   |
|                               | Back to Li | st             |                                        |   |
|                               | Id         | -              |                                        |   |
|                               | เลขคำสั่ง  | -              |                                        |   |
|                               | ปีคำสั่ง   | -              |                                        |   |
|                               | วันที่     | ดั้งแต่        | ា តីរ                                  |   |
|                               | เรื่อง     | ค่าสำคัญ       |                                        |   |
|                               | Search     | n Re           | set                                    |   |
| contact programmer : f_ar     | huphan@ya  | hoo.com        |                                        |   |

ขั้นตอนที่ 7. จากนั้นก็ทำการ <u>กรอกข้อมูล</u> ตามที่กำหนดไว้ในตาราง <u>โดยกรอก เลขคำสั่ง, ปีคำสั่ง, วันที่, และเรื่องหรือคำ</u> <u>สำคัญให้ครบ (</u>1) หรือ<u>จะเลือกกรอกข้อมูลอย่างใดอย่างหนึ่งกีได้ (</u>2) <u>โดยการกรอกข้อมูลทั้ง 2 แบบไม่ต้องกรอก ID</u> เมื่อ กรอกข้อมูลเสร็จเรียบร้อยแล้ว ให้ทำการ Click ที่คำว่า <u>Search (</u>ล่าง-ซ้าย) เพื่อค้นหาข้อมูลที่ค้องการ

|     | ARCHK                         |                                                             |
|-----|-------------------------------|-------------------------------------------------------------|
|     | <u>สินคัน คำสั่ง</u><br>Login | โปรแกรมสืบค้นคำสั่ง คณะสถาปัตยกรรมศาสตร์ มหาวิทยาลัยขอนแก่น |
|     | Logar                         | Search TABLE: as                                            |
|     |                               | Back to List                                                |
|     |                               | Id =                                                        |
|     |                               | เลขศำสั่ง <u>=</u> 109                                      |
| (1) |                               | ปีค่าสัง = 2552                                             |
|     |                               | วันที่ ดั้งแต่ 15/12/2009 🎟 ถึง 15/12/2009 📾                |
|     |                               | เรื่อง ดำสำคัญ อรสา จุลมา                                   |
|     |                               | Carreb Parat                                                |
|     |                               | Search                                                      |
|     |                               |                                                             |
|     | contact programmer : f_ar     | luphan@yahoo.com                                            |
|     |                               |                                                             |
|     | ARCHKK                        |                                                             |
|     | <u>สืนค้น คำสั่ง</u><br>Login | โปรแกรมสืบคันคำสั่ง คณะสถาปัตยกรรมศาสตร์ มหาวิทยาลัยขอนแก่น |
|     | LUGHT                         | Search TABLE: as                                            |
|     |                               | Back to List                                                |
| (2) |                               | Id –                                                        |
| (2) |                               | د ــــــــــــــــــــــــــــــــــــ                      |
|     |                               | ปีคำสั่ง =                                                  |
|     |                               | วันที่ ตั้งแต่                                              |
|     |                               | เรื่อง คำสำคัญ อรสา จุลมา                                   |
|     |                               |                                                             |
|     |                               | <u>search</u> Keset                                         |
|     |                               |                                                             |
|     | contact programmer : f_ar     | uphan@yahoo.com                                             |

ขั้นตอนที่ 8. เมื่อ Click ที่คำว่า <u>Search</u> แล้วก็จะปรากฏหน้าของผลลัพธ์ที่ได้จากการสืบค้น จากนั้นให้เลือก Click ที่ <u>ชื่อ</u> <u>เรื่อง</u> เช่น แต่งตั้งคณะกรรมการตัดสินผลการประเมิน (ราย น.ส. อรสา จุลมา) เพื่อดูรายละเอียดของข้อมูลที่ต้องการ (และหากต้องการค้นหาอีกเรื่อง ก็ให้ Click ที่คำว่า ค้นหาแบบพิเศษ เพื่อกลับมาที่หน้า search table)

| ARCHKR                               | UT .                                                        |                                                                                              | 2 |  |  |  |  |  |
|--------------------------------------|-------------------------------------------------------------|----------------------------------------------------------------------------------------------|---|--|--|--|--|--|
| <u>สืนด้น คำสั่ง</u><br><u>Login</u> | โปรแกรมสืบค้นคำสั่ง คณะสถาปัตยกรรมศาสตร์ มหาวิทยาลัยขอนแก่น |                                                                                              |   |  |  |  |  |  |
|                                      | FABLE: as 🎒 🖻 🔨                                             | 國)                                                                                           |   |  |  |  |  |  |
|                                      | ⊜ Search<br>ดูทั้งหมด ด้นหาแบบพิเศษ <u>ช่อน highlight</u>   |                                                                                              |   |  |  |  |  |  |
|                                      | Page 📕 🚺 🛛 🕅 of 1                                           | Records 1 to 1 of 1 Page Size 20                                                             |   |  |  |  |  |  |
|                                      | Id เลขคำสั่ง <sup>7</sup> ปีคำสั่ง <sup>7</sup> วั          | นที่ เรื่อง                                                                                  |   |  |  |  |  |  |
|                                      | 528 109 2552 1                                              | 5/12/2009 <u>แต่งตั้งคณะกรรมการดัดสินผลการประเมิน(ราย น.ส. <mark>อรสา จุลมา</mark>) View</u> |   |  |  |  |  |  |
|                                      | Count:<br>1                                                 |                                                                                              |   |  |  |  |  |  |
|                                      | Page 🔣 🚺 🛛 🕅 of 1                                           | Records 1 to 1 of 1 Page Size 20 💌                                                           |   |  |  |  |  |  |
|                                      |                                                             |                                                                                              |   |  |  |  |  |  |

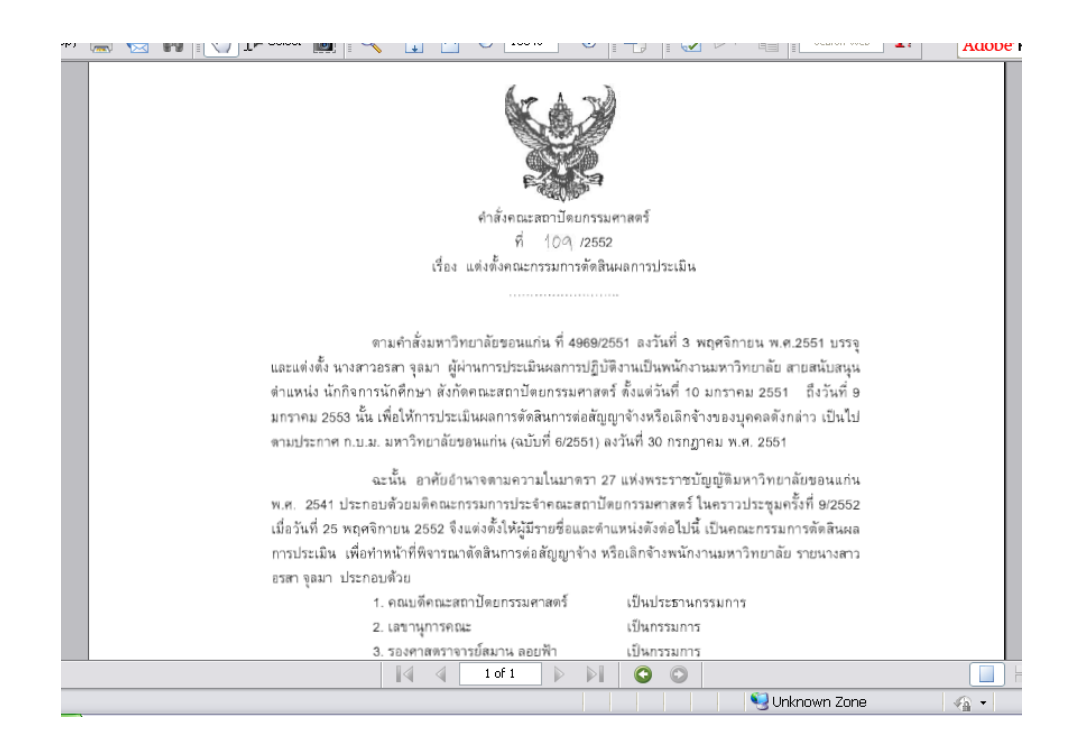

**ขั้นตอนที่ 9.** หากต้องการกลับมาที่หน้า โปรแกรมบริการสืบค้นคำสั่ง คณะสถาปัตยกรรมศาสตร์ มหาวิทยาลัยขอนแก่น ให้เลือก Click ที่คำว่า *ดูทั้งหมด* (1) (ซ้าย-บน) ก็จะปรากฏหน้า <u>โปรแกรมบริการสืบค้นคำสั่ง คณะสถาปัตยกรรมศาสตร์</u> <u>มหาวิทยาลัยขอนแก่น (</u>2)

| <u>สินค้น คำสัง</u><br>Login | โปรแกรมสืบค้นคำสั่ง คณะสถาปัตยกรรมศาสตร์ มหาวิทยาลัยขอนแก่น                                                |
|------------------------------|----------------------------------------------------------------------------------------------------|
|                              | TABLE: as 🎒 🖻 🖺                                                                                            |
|                              | ⊜ Search<br>ดูทั้งหมด_ด้นหาแบบพิเศษ_ <u>ช่อน highlight</u>                                                 |
|                              | Page R 1 PP of 1 Records 1 to 1 of 1 Page Size 20 v                                                        |
|                              | Id เลขคำสั่ง <sup>7</sup> ปีคำสั่ง <sup>7</sup> วันที่ เรื่อง                                              |
|                              | 528 109 2552 15/12/2009 <u>แต่งตั้งคณะกรรมการตัดสินผลการประเมิน(ราย น.ส. <mark>อรสา จุลมา</mark>) View</u> |
|                              | Count:<br>1                                                                                                |
|                              | Page 1 of 1 Records 1 to 1 of 1 Page Size 20                                                               |

| <u>สินค้น คำสัง</u><br>Login | โปรแกรมสืบค้นดำสั่ง คณะสถาปัตยกรรมศาสตร์ มหาวิทยาลัยขอนแก่น |                                     |                        |                         |                                                                                                    |              |  |  |  |
|------------------------------|-------------------------------------------------------------|-------------------------------------|------------------------|-------------------------|----------------------------------------------------------------------------------------------------|--------------|--|--|--|
| <u>avgn</u>                  | TABLE                                                       | TABLE: as 🖨 🍙 🗐 🗒                   |                        |                         |                                                                                                    |              |  |  |  |
|                              | ⊜ Sear<br><u>ดุทั้งห</u> ม                                  | ⊜ Search<br>ดูทั้งหมด_ดันหาแบบพิเศษ |                        |                         |                                                                                                    |              |  |  |  |
|                              | Page                                                        | <b>a</b> 1                          | D N of                 | f 27 Record             | ds 1 to 20 of 525 Page Size 20 💌                                                                                   |              |  |  |  |
|                              | Id                                                          | เลขคำสั่ง <sup>/</sup>              | ปีค่าสั่ง <sup>/</sup> | วันที่                  | เรื่อง                                                                                                    |              |  |  |  |
|                              | 527                                                         | 1                                   | 2553                   | 11/1/2010               | <u>แต่งตั้งคณะทำงานจัดประชุมวิชาการ และนิทรรศการแสดงผลงาน โครงการ Open</u><br>House ประจำปี 2553                   | <u>Vie</u>   |  |  |  |
|                              | 528                                                         | 109                                 | 2552                   | 15/12/2009              | แต่งตั้งคณะกรรมการตัดสินผลการประเมิน(ราย น.ส. อรสา จุลมา)                                                          | Vie          |  |  |  |
|                              | 526                                                         | 107                                 | 2552                   | 14/12/2009              | ตารางสอบกลางภาค                                                                                                    | Vie          |  |  |  |
|                              | 525                                                         | 106                                 | 2552                   | 27/11/2009              | <u>แต่งตั้งคณะกรรมการสอบหาข้อเท็จจริง</u>                                                                          | Vie          |  |  |  |
| _                            | 524                                                         | 105                                 | 2552                   | <mark>4/11/2</mark> 009 | แต่งตั้งคณะกรรมการสอบวิทยานิพนธ์ ครั้งที่2 หลักสูตรการวางแผนภาคและ<br>เมืองมหาบัณฑิต คณะสถาปัตยกรรมศาสตร์          | Viet         |  |  |  |
|                              | 523                                                         | 10 <mark>4</mark>                   | 2552                   | 4/11/2009               | <u>แต่งตั้งคณะกรรมการสอบการศึกษาอิสระ ครั้งที่2 หลักสูตรการวางแผนภาคและ</u><br>เมืองมหาบัณฑิต คณะสถาปัตยกรรมศาสตร์ | Vier         |  |  |  |
|                              | 522                                                         | 103                                 | 2552                   | 27/10/2009              | <u>แต่งตั้งคณะกรรมการสอบการศึกษาอิสระ หลักสุตรการวางแผนภาดและเมืองมหา</u><br>บัณฑิต คณะสถาปัดยกรรมศาสตร์           | <u>Vie</u> v |  |  |  |
|                              | 521                                                         | 102                                 | 2552                   | 27/10/2009              | <u>แต่งตั้งคณะกรรมการสอบวิทยานิพนธ์ หลักสูตรการวางแผนภาคและเมืองมหาบัณฑิต</u><br>คณะสถาปัตยกรรมศาสตร์              | <u>Viev</u>  |  |  |  |
|                              | 520                                                         | 101                                 | 2552                   | 27/10/2009              | <u>แต่งตั้งคณะกรรมการสอบวิทยานิพนธ์ หลักสูตรการวางแผนภาดและเมืองมหาบัณฑิต</u><br>คณะสถาปัดยกรรมศาสตร์              | <u>Vie</u>   |  |  |  |
|                              | 519                                                         | 100                                 | 2552                   | 21/10/2009              | <u>แต่งตั้งกรรมการคุมสอบ</u>                                                                                       | View         |  |  |  |
|                              | 518                                                         | 99                                  | 2552                   | 8/10/2009               | แต่งตั้งพนักงานขับรถยนต์ (สำรอง) คณะสถาปัตยกรรมศาสตร์                                                              | Viet         |  |  |  |
|                              | 517                                                         | 98                                  | 2552                   | 29/9/2009               | <u>แต่งตั้งคณะกรรมการสอบเค้าโครงวิทยานิพนธ์ หลักสูตรการวางแผนภาคและ</u><br>เมืองมหาบัณฑิต คณะสถาปัตยกรรมศาสตร์     | <u>Vie</u> v |  |  |  |
|                              | 516                                                         | 97                                  | 2552                   | 25/9/2009               | แต่งตั้งคณะอนกรรมการในการจัดกิจกรรมการเรียนรู้แบบบูรณาการของนักศึกษาคณะ<br>สถาปัตยกรรมศาสตร์                       | <u>Viev</u>  |  |  |  |
|                              | 515                                                         | 96                                  | 2552                   | 22/9/2009               | แต่งตั้งคณะกรรมการสอบเค้าโครงการศึกษาอิสระ หลักสูตรสถาปัตยกรรมศาสตรมหา                                             | View         |  |  |  |